## Entering Credentials for Participants

If the participants received a credential, please enter those in AlaskaJobs by following the steps below.

- 1. Scroll down to Credentials
- 2. Click on "Create Credential."
- 3. Select the LWIA/Region your agency is in
- 4. Select the Office Location (The office location is the name of your agency)
- 5. Under Credential Received, select the type of credential the participant received
  - a. Occupational Skills License
  - b. Occupational Skills Certificate or Credential
  - c. Occupational Certification
  - d. Enter the date the credential was received (please enter a two-digit month, twodigit day, and four-digit year)
  - e. Click finish